「アカウント登録」(無料)の手順

ご用意頂くもの・メールアドレス

## ①DDD予約サイトへアクセス https://reserve.ddd-dance.com

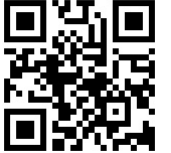

21:25 reserve.ddd-dance.com AA C DDD ≡ スタジオ選択 Q ONLINE & EVENT DDD EVENT 営業時間: DDD TV ONLINE LESSON Ŵ 空堂 陆田-DDDTV 住所: ONLINE LESSON こちらをクリック STUDIO etudio (平安山 Û С ①「新規会員登録」を選択。

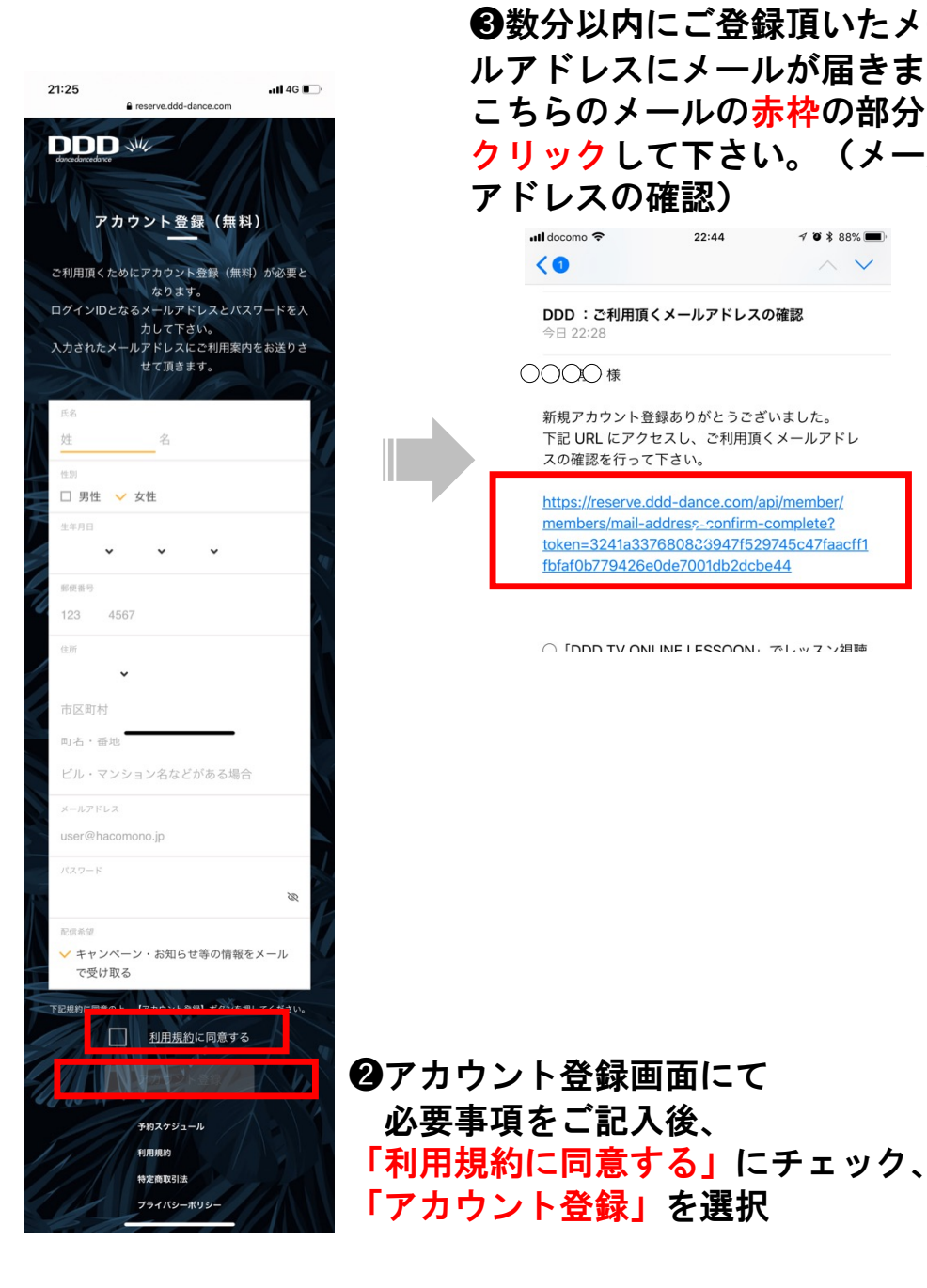

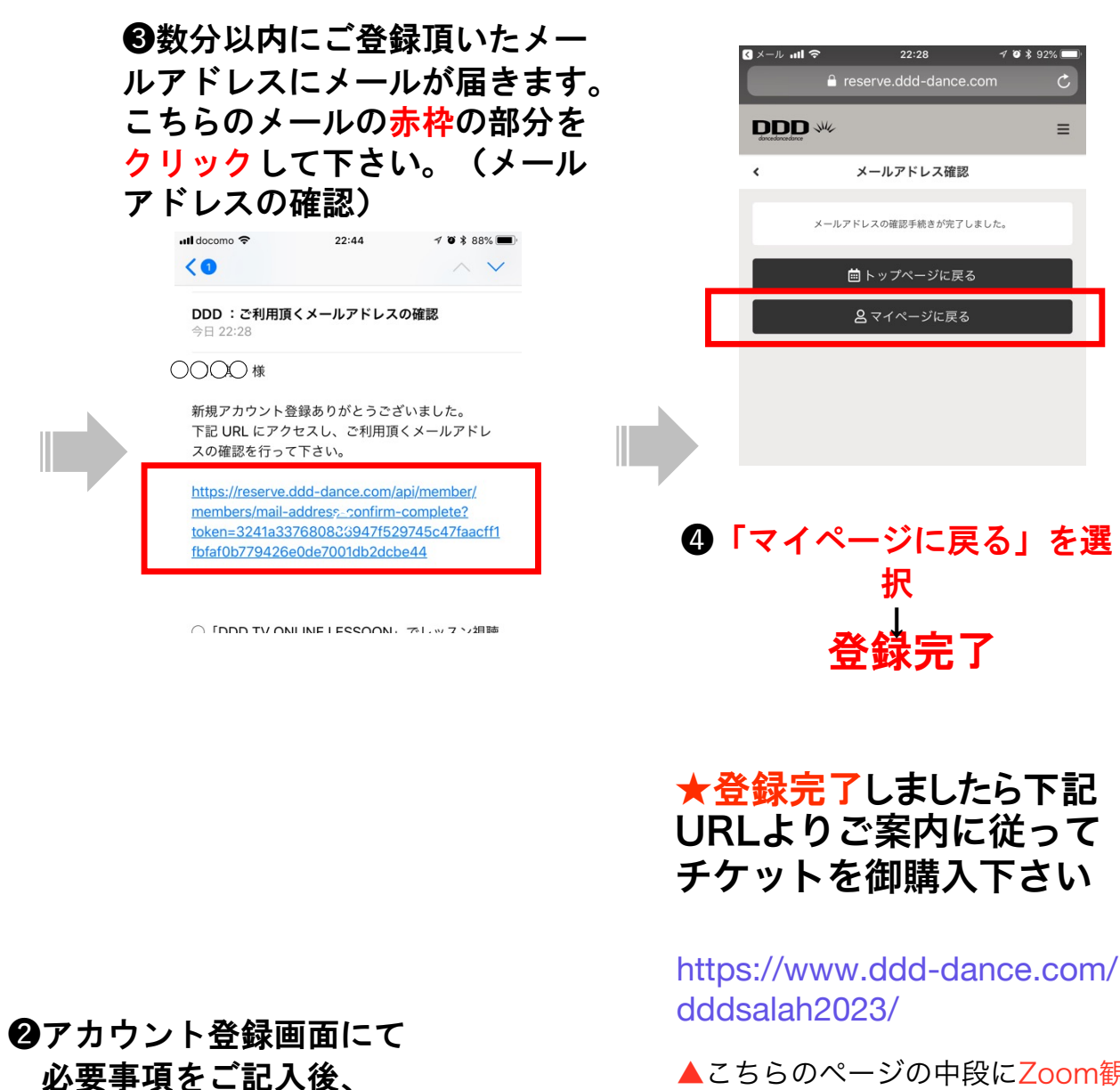

▲こちらのページの中段にZoom観 覧「購入チケット」のご案内がござ います。

Ξ